### **EXPEDIENTE DIGITAL**

## **INSTRUCTIVO PARA TRANFERENCIA DE HABILITACION COMERCIAL**

1) Entre a la página www.saladillo.gob.ar y haga click en la pestaña "Trámites online"

Luego haga click en INGRESAR. Ésta acción lo redireccionará a la página de AFIP.

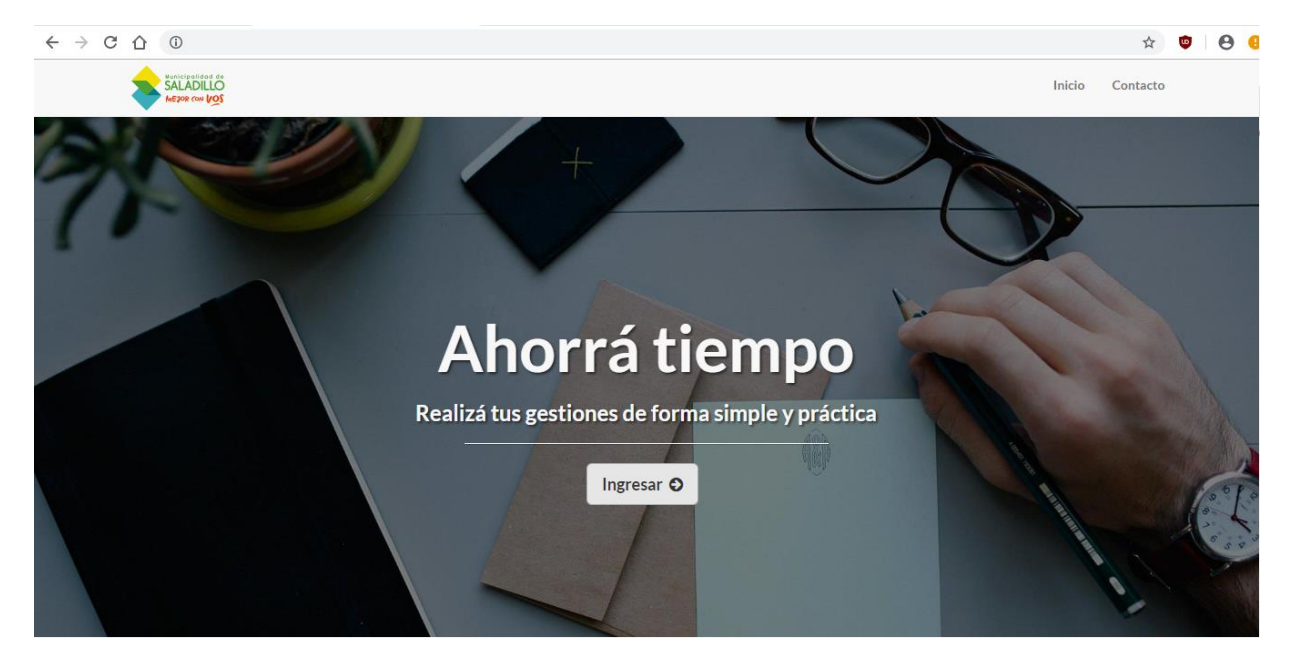

2) Coloque su CLAVE FISCAL y haga click en "SIGUIENTE", luego se le solicitará la CONTRASEÑA. Haga click en "SIGUIENTE" y obtendrá el acceso a la página principal de "Expedientes digitales". Tenga en cuenta que si demora al ingresar su clave fiscal, el sistema lo derivará a la página de AFIP, por lo que deberá salir e ingresar nuevamente.

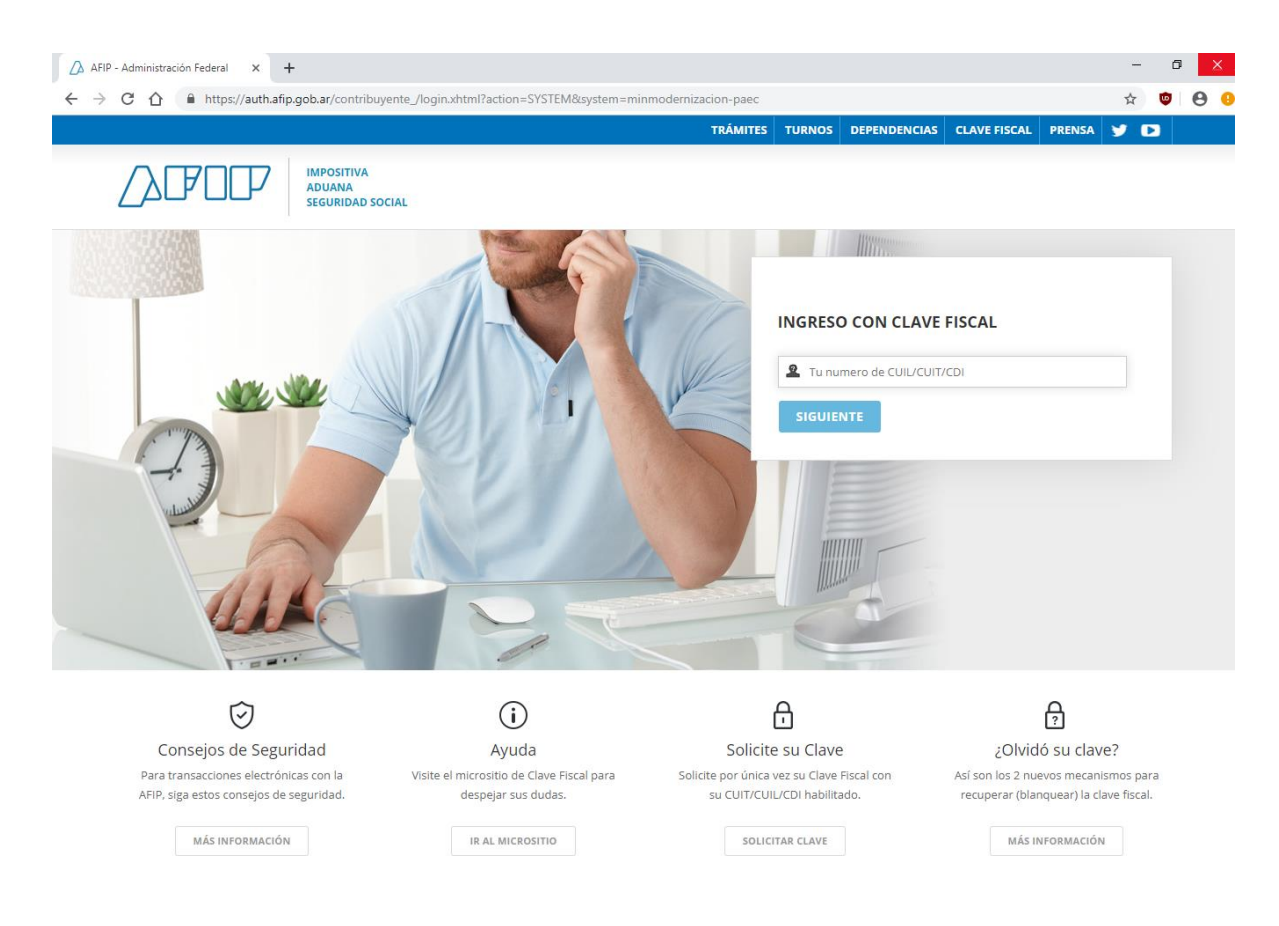

3 )Una vez en ésta, visualizará el formulario "MIS DATOS", donde deberá actualizar sus datos personales. Es importante que verifique en la pestaña "CONTACTO" su dirección de correo electrónico, debido que allí recibirá las notificaciones del estado del trámite.

| Tramitación Electrónica 2.11.2 | × +                                              |                                         |              |                           |                         |           |                        | - 0        |     |
|--------------------------------|--------------------------------------------------|-----------------------------------------|--------------|---------------------------|-------------------------|-----------|------------------------|------------|-----|
| <> → ♂ ŵ                       | 🛈 🔏 181.209.23.92/web/contribuyente/persona/edit |                                         | 🖾 🗘 🔍 Buscar |                           | $\overline{\mathbf{A}}$ | lii\ 🗉    | ן                      |            |     |
|                                |                                                  |                                         |              |                           | 47                      | ▲         | contribuyente@sal      | adilio.con | · · |
| D-Fl@w                         | Mis Datos                                        |                                         |              |                           |                         |           |                        |            |     |
| Trámites >                     | Datos Personales                                 | Documentos Domicilios                   | Contacto     | <b>a</b> , Representantes | Archivos                |           |                        |            |     |
| Mis datos Personales           | Principal                                        | Alternativo                             | t .          |                           |                         |           |                        |            |     |
| Mis gestiones >                | <u>Tipo de contacto</u>                          | Correo Electronico Personal             | ~            |                           |                         |           |                        |            |     |
| Cerrar sesión                  | Email                                            | alternativo_contribuyente@saladillo.com | n            |                           |                         |           |                        |            |     |
|                                | Principal                                        | Principal                               |              |                           |                         |           |                        |            |     |
|                                | Tipo de contacto                                 | Correo Electronico Institucional        | ~            |                           |                         |           |                        |            |     |
|                                | Email                                            | contribuyente@saladillo.com             |              |                           |                         |           |                        |            |     |
|                                | +Agregar                                         |                                         |              |                           |                         | 🖌 Guardar | Guardar y Cerrar       | × Cerrar   |     |
|                                | (*) Los datos <u>subravados</u> s                | on obligatorios                         |              |                           |                         |           | o construit y contai   |            |     |
| € Eacebook V Twitter           | ଗାostaoram 🗖 YouTube                             |                                         |              |                           |                         | @ 2018    | - Pais Digital All rig | ahte recer | her |

# 4) Una vez en ella cliquee en "TRANFERENCIA DE HABILITACION COMERCIAL"

| Tramitación Electrónica 2.12.2 | × +                                               |                    |                               | - 0                              | ×    |
|--------------------------------|---------------------------------------------------|--------------------|-------------------------------|----------------------------------|------|
| ← → C ☆ ③ No es                | seguro   181.209.23.92/web/contribuyente/tramites |                    |                               | or 🕁 🤨                           | 9 :  |
| SALADILLO<br>Hartor en 1/25    |                                                   |                    | (2)                           | luci                             |      |
| 4                              | Trámites                                          |                    |                               |                                  |      |
| Gestion                        |                                                   |                    |                               |                                  |      |
| Trámites >                     | Habilitación de Comercios                         |                    |                               |                                  | - 1  |
| Mis datos Personales >         |                                                   |                    |                               |                                  |      |
| Mis gestiones >                |                                                   |                    |                               |                                  |      |
| Cerrar sesión                  |                                                   |                    |                               |                                  |      |
|                                | Baia de habilitación                              | Nueva Habilitación | Transferencia de Habilitación |                                  |      |
|                                | comercial                                         | Comercial          | Comercial                     |                                  |      |
|                                | Iniciar Trâmite                                   | Iniciar Trámite    | Iniciar Trâmite               |                                  |      |
|                                |                                                   |                    |                               |                                  |      |
| <b>f</b> Facebook 🕑 Twitter    | @ Instagram   ■ YouTube                           |                    | © 2018                        | - Pais Digital. All rights reser | ved. |

### 5) Comience a completar el formulario

#### DATOS BASICOS

Su CLAVE FISCAL se encuentra asociada a sus representados, es decir que si desea iniciar una habilitación en representación de otra persona, deberá seleccionarla de la lista desplegable "REPRESENTANDO A". En caso de que la habilitación sea personal, éste ítem deberá dejarse vacío.

| Tramitación Electrónica | a 2.11.2   | × +                                |                                                                                    |     |     | – 0 ×                        |
|-------------------------|------------|------------------------------------|------------------------------------------------------------------------------------|-----|-----|------------------------------|
| ← → C ☆ ③               | ) No es se | eguro   181.209.23.92/web/contribu | iyente/tramite/new?cola=11&tema=4&subtema=22                                       |     |     | ९ 🖈 😇 🛛 🔒 🤮                  |
|                         |            |                                    | 4                                                                                  | ê - | (1) | antribuyente@saladiilo.com 🗸 |
| D-FI@w                  |            | Iniciar Trámite: Habilita          | ción de Comercios   Nueva Habilitación Comercial                                   |     |     |                              |
| Trámites                | >          | Datos Basicos                      |                                                                                    |     |     |                              |
| Mis datos Personales    | >          | Representando a:                   | Seleccione                                                                         |     | •   |                              |
| Mis gestiones           | >          | Requisitos                         |                                                                                    |     |     |                              |
| Cerrar sesión           | >          | Requisitos                         |                                                                                    |     |     |                              |
|                         |            | Sólo completar el campo            | "Representando a" en el caso de que se represente a otra persona, sino dejar vacio |     |     |                              |

6) Complete los datos solicitados. Para ello, contará con listas desplegables donde podrá seleccionar la opción acorde a la actividad desarrollada, como así también campos aptos para la escritura.

IMPORTANTE: Adjuntar el cartón de HABILITACION COMERCIAL, LIBRE DEUDA MUNICIPAL, AUTORIZACION DEL TITULAR, Y DOCUMENTACION QUE ACREDITA EL DERECHO DE OCUPACION DEL INMUEBLE donde dice: **SUBIR ARCHIVO**.

| Tramitación Electrónica 2.12.2 × +                                               | - 0                                        | ×  |
|----------------------------------------------------------------------------------|--------------------------------------------|----|
| ← → C ① No es seguro   181.209.23.92/web/contribuyente/tramite/new?cola=18&tema= | l&subtema=24 🖈 😨 🛛 🔁                       | :  |
|                                                                                  |                                            |    |
| Datos del Cedente (titular anterior)                                             |                                            | ų, |
| Nombre del Titular 6                                                             |                                            |    |
| Apellido del Titular 🕚                                                           |                                            |    |
| Fecha de Habilitación 0                                                          |                                            |    |
| Actividad principal                                                              | Seleccione una Opción                      | 1  |
| Adjuntar habilitación comercial                                                  | ± Subir archivo                            | 1  |
| Libre Deuda Municipal                                                            | ± Subir archivo                            |    |
| Ubicación del establecimiento                                                    |                                            |    |
| Calle                                                                            |                                            |    |
| f Facebook y Twitter @ Instagram III YouTube                                     | 🗘 2018 - Pais Digital. All rights reserved |    |

| Tramitación Electrónica 2.12.2 × +                                                  | - 0 ×                              |  |  |  |  |
|-------------------------------------------------------------------------------------|------------------------------------|--|--|--|--|
| ← → C ① No es seguro   181.209.23.92/web/contribuyente/tramite/new?cola             | a=188ttema=48tsubtema=24 🏚 😨 🕴 😫 🗄 |  |  |  |  |
|                                                                                     |                                    |  |  |  |  |
| Localidad                                                                           | Seleccione una Opción 👻            |  |  |  |  |
| Nº de Expediente de Habilitación Comercial                                          |                                    |  |  |  |  |
| N° de Habilitación Comercial                                                        |                                    |  |  |  |  |
| Adjuntar Autorización del Titular                                                   | ± Subir archivo                    |  |  |  |  |
| Declaro que cuento con el derecho de ocupación<br>del establecimiento a habilitar   | Seleccione una Opción 🔹            |  |  |  |  |
| En carácter de                                                                      | Seleccione una Opción 👻            |  |  |  |  |
| Documentación que acredita el derecho de<br>ocupación del inmueble_0                | ± Subir archivo                    |  |  |  |  |
| (*) Los datos <u>subrayados</u> son obligatorios                                    | v Inctar × Jonar                   |  |  |  |  |
| 🕈 Facebook 🕑 Twitter 🕲 Instagram 🗳 YouTube 🕞 2018 - Pais Digital. All rights reserv |                                    |  |  |  |  |

7) Una vez completos todos los datos requeridos en el formulario INICIAR.